## <u>Fakahinohino ki hano palani ho'o taimi keke fakataha ai mo e</u> <u>faiako ho'o tamasi'i pe ta'ahine fekau'aki mo 'ene lipooti fakata'u.</u>

1. Kamata he Chester Hill High School website (<u>https://chesterhil-h.schools.nsw.gov.au/</u>) pea ke lomi'i e "Parent Portal"

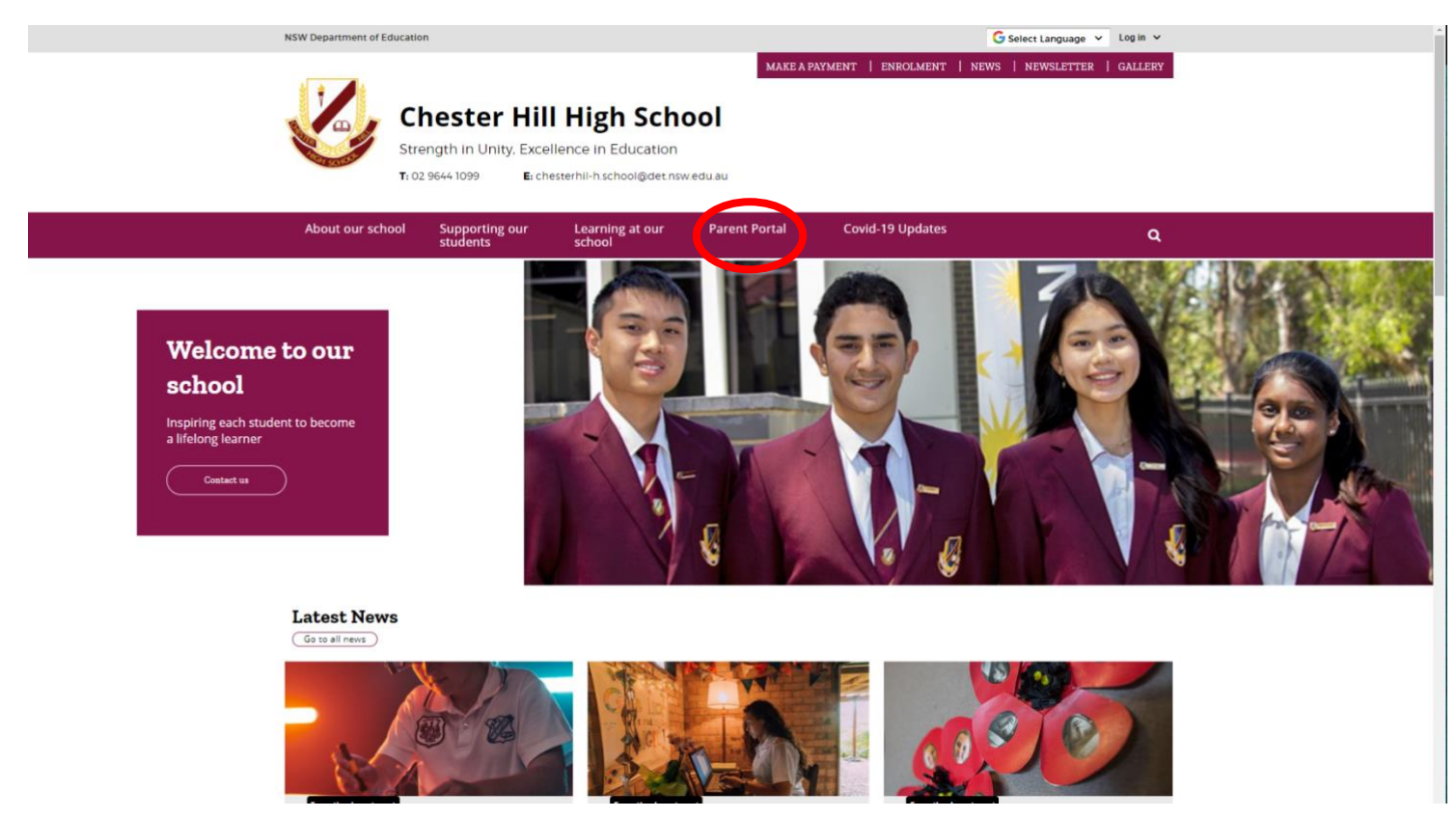

2. Pea 'e 'ave leva koe ki he peesi hange ko eni 'i lalo. Pea teke lomi'i leva 'a e (**'Login to the Parent Portal'**).

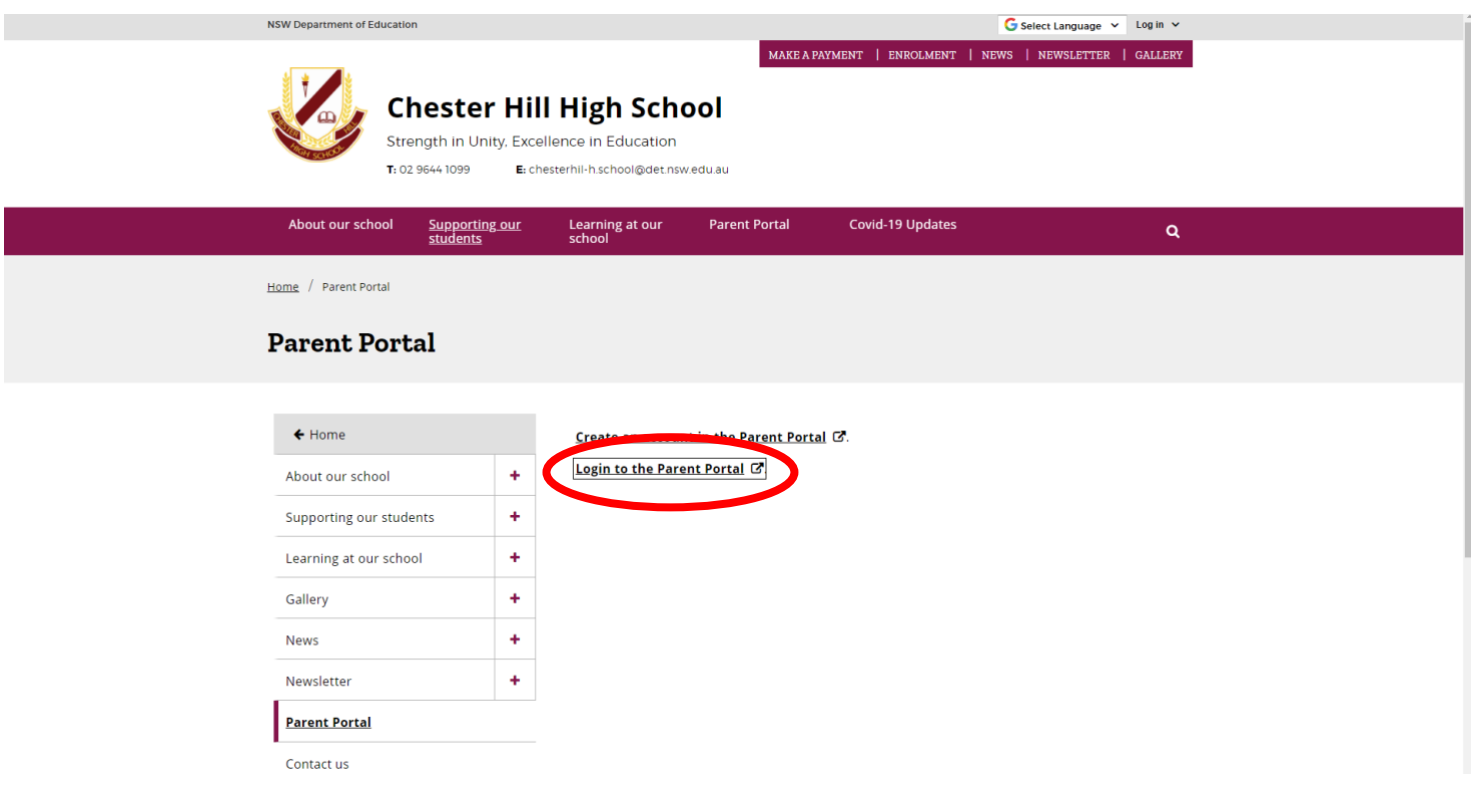

3. Pea 'e 'ave leva koe ki he peesi login. Teke fakahu leva 'a e hingoa 'oku

| Chester Hill High School<br>Student and Parent Portal                                      |  |
|--------------------------------------------------------------------------------------------|--|
| Please enter your username and password below Username Password a Sign In Forgol Password? |  |
| 5 SENTRAL EDUCATION                                                                        |  |

ke ngaue'aki pe (username) pea mo ho'o fo'ilea fakapulipuli (password).

- Ko e lava pe ia, hu ki loto (login), pea teke a'u mai leva ki he peesi ko eni 'oku ha atu 'i lalo, pea mo e ta ho'o tamasi'i pe ta'ahine. Lomi'i e ki (interview).
- 5. Pea ke lomi leva e "parent teacher interview icon".

| V Parent Portal                                                                                                  |                                                                                                    |                                                                                                    |
|----------------------------------------------------------------------------------------------------|----------------------------------------------------------------------------------------------------|----------------------------------------------------------------------------------------------------|
| Parent teacher interview bookings are open. Click one of the s                                                   | ssions to make an appointment for Parent Teacher Interviews.                                                                                                    |                                                                                                    |
| Dashboard 🕕 Interviews 💁 💿 Mes                                                                                   | ages 😳 Medical Information                                                                                                    |                                                                                                    |
| Velcome Se Parent Teacher of d like to                                                                           | view below                                                                                                    | Student/Family Access Key                                                                              |
| in the chester Hill High                                                                                         | School's Parent Portal. You are able to access your child's timetable, attendance, reports etc.                                                                                                    | Family/Student access key:                                                                             |
| Each of your children that attend Chester Hill High toggle between each                                          | School will be shown below. Simply select which child you'd like to review by clicking on their photo. You can always<br>of your children by clicking on the student name located in the top right of your view. | ADD KCY<br>IF YOU HAVE RECEIVED A FAMILY/STUDENT ACCESS KEY FROM YOUR<br>SCHOOL YOU CAN ENTER IT HERE. |
|                                                                                                    | Student                                                                                                    |                                                                                                    |
|                                                                                                    | photo                                                                                                    |                                                                                                    |
| arent Bulletin                                                                                                   | photo                                                                                                    |                                                                                                    |
| arent Bulletin<br>No parent bulletin found                                                                       | photo                                                                                                    |                                                                                                    |
| arent Bulletin<br>1 No parent bulletin found<br>1e Chester Hill High School Student and Parent Portal is powered | y Sentral                                                                                                    | SENTRAL EDUCATION                                                                                      |
| arent Bulletin<br>I No parent bulletin found<br>e Chester Hill High School Student and Parent Portal is powered  | y Sentral                                                                                                    | SENTRAL EDUCATION                                                                                      |
| arent Bulletin<br>No parent bulletin found<br>e Chester Hill High School Student and Parent Portal is powered    | y Sentral                                                                                                    | SENTRAL EDUCATION                                                                                      |

6. Lomi'i e taimi "Select Timeslot" (1) pea ke to e lomi e taimi 'oku ke fiema'u (2). Kapau 'oku 'i ai ha lesoni 'oku 'ikai teke fie sio ko e ki he faiako koia, pea lomi'i leva he kulokulo (red) 'ikai fiema'u (Not required) (3). 'Okapau 'oku 'ikai ma'u e taimi 'oku ke fiema'u, pea ke lomi leva e fo'i ki lanu puluu (blue) ('Request interview with teacher').

| The text you can easily look a date and a time to see a specific lacker to reach of you data time to process is quite straight forward. Sincy for the specific lacker to be seed to the specific lacker to be seed to process the specific lacker to be seed to process the specific lacker to be seed to process the specific lacker to be seed to process the specific lacker to be seed to process the specific lacker to be seed to process the specific lacker to be seed to process the specific lacker to be seed to process the specific lacker to be seed to process the specific lacker to be seed to process the specific lacker to be seed to process the specific lacker to be seed to process the specific lacker to be seed to process the specific lacker to be seed to process the specific lacker to process the specific lacker to process the sp        |                                                                                                    |                                                                                                    | Please ensure that you confirm all of your bookings within the above mentioned t                                                                                                    | lime period.                                |                |            |               |              |               |                            |
|----------------------------------------------------------------------------------------------------|----------------------------------------------------------------------------------------------------|----------------------------------------------------------------------------------------------------|----------------------------------------------------------------------------------------------------|---------------------------------------------|----------------|------------|---------------|--------------|---------------|----------------------------|
| <ul> <li>1 Circle times times to the backet means that be packed with the tracket means that appropriate means with the tracket means that for use the second to the tracket means that the second total the tracket means that the second total the tracket means that for use the second total the tracket means that for use the second total the tracket means that for use the second total the tracket means that for use the second total the tracket means that for use the second total the tracket means that for use the second total the second total the tracket means that for use the second total the second total the second total the second total total the second total total the second total total the second total total to</li></ul> | From here, you can easily book a date and a time                                                                                                    | to see a specific teacher for each of your children. This proce                                                                                                    | ess is quite straight forward. Simply follow the steps below to co                                                                                                    | onfirm your bookings.                       |                |            |               |              |               |                            |
| Passes note: You have a 3 <u>Cannable hashbidy sesses please contact</u> the school directly:                                                                                                    | <ol> <li>Click on the Select Timeslot button that is pla<br/>2. Select a timeslot from the timeslots that are a<br/>3. Complete steps #1 and #2 until you have sele<br/>4. If there are on suitable timeslots available, clic<br/>5. If there are a number of teachers you don't fet<br/>6. Once you have made a selection for all of the<br/>7. The reserved bookings you selected will now the<br/>1. The reserved bookings you selected will now the plane of the plane of the plane of the plane.</li> </ol> | ced next to the teacher you'd like to meet with.<br>valiable for that teacher. The selected booking timeslot will no<br>ted an appropriate interview time for all of the teachers you'd<br>x on the Select Timeslots button and then click on the blue "F<br>if the need to see, click on the Select Timeslots button and the<br>classes shown below, you MUST click on the Confirm Appol<br>to confirmed. | ow be reserved for you until you finalise this process.<br>d like to see.<br>Request interview with teacher" button.<br>en click on the red "Click if interview not required" button.<br>Jintments button. |                                             |                |            |               |              |               |                            |
| Image: Contract to the work and a concept to the sec at the teachers. Please make sure you make appointments to discuss student's progress with them.         Subject       Class         Sport Yr12       2500 CDT 1         Chemistry Yr12       2CHEM3         Calesa       200 CDT 1         Japanese Continuers Yr12       2200 GDT 1         Mathematics Advanced Yr12       21AACA1         Mathematics Extension 1Yr12       21AATA1         Mathematics Extension 1Yr12       20AF05         Stodd of Religion 1 unit Yr12       20S0 R19         Stodd of Religion 1 unit Yr12       20S0 R19         Wetberg Yr12       20S0 R19         Stodd of Religion 1 unit Yr12       20S0 R19         Stodd of Religion 1 unit Yr12       20S0 R19         Wetberg Yr12       20S0 R19         Stodd of Religion 1 unit Yr12       20S0 R19         Stodd of Religion 1 unit Yr12       20S0 R19         Stodd of Religion 1 unit Yr12       20S0 R19         Stodd of Religion 1 unit Yr12       20S0 R19         Stodd of Religion 1 unit Yr12       20S0 R19         Stodd of Religion 1 unit Yr12       20S0 R19         Stodd of Religion 1 unit Yr12       20S0 R19         Stodd of Religion 1 unit Yr12       20S0 R19         Stodd of Religion 1 unit                                                                                                    | Please note: You have a <u>10 minute inactivity sess</u><br>process in one go. If you do run into any issues, p                                                                                                    | ion timeout whilst selecting the bookings for your children. Th<br>lease contact the school directly.                                                                                                    | his means that if you leave your computer for more than 10 min                                                                                                    | utes, any reserved bookings will be release | d and othe     | er parents | s can choo    | se them.     | It is importa | ant that you complete this |
| subject     class       Sport Y12     2SPORT1       Chemistry Y12     2CHEM3       Engish Advanced Y12     2LAPC5       Japanese Continuers Y112     2LAATA1       Matematics Extension 1 Y112     2LAATX1       Physics Y112     2LAATX1       Stole of Reigion 1 unit Y112     2SO 1555       Stole of Reigion 1 unit Y112     2SO 1556       Stole of Reigion 1 unit Y112     2SO 1556       Stole of Reigion 1 unit Y112     2SO 1556       Stole of Reigion 1 unit Y112     2SO 1556       Stole of Reigion 1 unit Y112     2SO 1556       Y112     2SO 1556       Stole of Reigion 1 unit Y112     2SO 1556       Y112     2SO 1556       Y112     2SO 1556 <td>• You have made some appointments but ye</td> <td>ou haven't made arrangements to see all the teachers. Please</td> <td>se make sure you make appointments to discuss student's prog</td> <td>ress with them.</td> <td></td> <td></td> <td></td> <td></td> <td></td> <td></td>                                                                                                    | • You have made some appointments but ye                                                                                                    | ou haven't made arrangements to see all the teachers. Please                                                                                                    | se make sure you make appointments to discuss student's prog                                                                                                    | ress with them.                             |                |            |               |              |               |                            |
| supjet     tass       Spiry112     125P0RT1       Chemistry Yr12     126HM3       Engish Advanced Yr12     126HGA2       Japanese Continuers Yr12     12APC6       Mathematics Advanced Yr12     12AATA1       Mathematics Extension 1 Yr12     12MATX1       Physics Yr12     12MATX1       Studies of Religion 1 unit Yr12     12MATX1       Studies of Religion 1 unit Yr12     12MATX1       Studies of Religion 1 unit Yr12     12MATX1                                                                                                    |                                                                                                    |                                                                                                    |                                                                                                    |                                             |                |            |               |              |               |                            |
| subject       class         Sport Y12       128PORT1         Comissity Y12       120HEM3         Comissity Y12       120HEM3         Ippinse Continuers Y12       12APC6         Mathematics Advanced Y12       12MATA1         Mathematics Extension 1 Y12       12MATA1         Physics Y12       12MATA1         Mathematics Extension 1 Y12       12MATA1         Mathematics Extension 1 Y12       12MATA1         Physics Y12       12MATA1         Mathematics Extension 1 Y12       12MATA1         Mathematics Extension 1 Y12       12MATA1         Physics Y12       12MATA1         Mathematics Extension 1 Y12       12MATA1         Mathematics Extension 1 Y12       12MATA1         Mathematics Extension 1 Y12       12MATA1         Physics Y12       12MATA1         Mathematics Extension 1 Y12       12MATA1         Mathematics Extension 1 Y12       12MATA1         Mathematics Extension 1 Y12       12MATA1         Mathematics Extension 1 Y12       12MATA1         Mathematics Extension 1 Y12       12MATA1         Mathematics Extension 1 Y12       12MATA1         Mathematics Extension 1 Y12       12MATA1         Mathematics Extension 1 Y12 <td></td> <td></td> <td></td> <td>(</td> <td>Timeslot</td> <td>s</td> <td></td> <td></td> <td>Not required</td> <td>3</td>                                                                                                    |                                                                                                    |                                                                                                    |                                                                                                    | (                                           | Timeslot       | s          |               |              | Not required  | 3                          |
| subject     class       sport Yr12     128P0RT1       chemistry Yr12     120HEM3       chemistry Yr12     120HEM3       japanese Continuers Yr12     12APC6       Mathematics Advanced Yr12     12MATA1       Mathematics Advanced Yr12     12MATA1       Mathematics Advanced Yr12     12MATA1       Veltes of Religion 1 url Yr12     12HYS4       Studes of Religion 1 url Yr12     12HYS4       Veltes of Religion 1 url Yr12     12WB4                                                                                                    |                                                                                                    |                                                                                                    |                                                                                                    |                                             | 23/06/2021 Wed |            |               | Appointment  |               |                            |
| sport Yr12     128P0RT1       chemistry Yr12     120HEM3       chemistry Yr12     120HEM3       chemistry Yr12     120HEM3       iganese Continuers Yr12     12APC6       Mathematics Advanced Yr12     12MATA1       Velteend Yr12     12MATA1       Physics Yr12     12HYS4       Studies of Religion 1 unit Yr12     12Sort 158       Weltbeing Yr12     12W4                                                                                                    | Subject                                                                                                    | Class                                                                                                    |                                                                                                    |                                             | 4:00pm         | 4:05pm     | 4:10pm        | 4:15pm       | 4:20pm        | Time 2                     |
| Chemistry Yr12 12CHEM3 12CHEM3       | Sport Yr12                                                                                                    | 12SPORT1                                                                                                    |                                                                                                    |                                             | 4:25pm         | 4:30pm     | 4:35pm        | 4:40pm       | 4:45pm        | No appointments            |
| Littering Y112     12C NGAS       English Advanced Y112     12BNGA2       Japanese Continuers Y112     12JAPC6       Mathematics Advanced Y112     12MATA1       Vathematics Extension 1 Y112     12MATX1       Physics Y112     12PHYS4       Studies of Religion 1 unit Y112     12SO(15B       Studies of Religion 1 unit Y112     12WB4                                                                                                    | Obemister Vet0                                                                                                    | 1004/01/0                                                                                                    |                                                                                                    |                                             | 4:50pm         | 4:55pm     | 5:00pm        | 5:05pm       | 5:10pm        | available                  |
| English Advanced Yr12     12ENGA2       Japanese Continuers Yr12     12JAPC5       Mathematics Advanced Yr12     12JAATA1       Valdematics Extension 1 Yr12     12JAATX1       Physics Yr12     12SOR15B       Studies of Religion 1 unit Yr12     12SOR15B                                                                                                    | chemisuy 112                                                                                                    | 12CHEM5                                                                                                    |                                                                                                    |                                             | 5:15pm         | 5:20pm     | 5:25pm        | 5:30pm       | 5:35pm        | 5:05pm                     |
| Japanese Continuers Y12 12APC5 1515<br>Mathematics Advanced Y12 12MATA1 168etct TH<br>Physics Y12 12PhYS4 12PhYS4 12SOR15B 1890 1991 1995<br>Studies of Religion 1 unit Y12 12SOR15B 1896 1995<br>Wellbeing Y12 12WB4 1896 1996 1996 1996 1996 1996 1996 1996                                                                                                    | English Advanced Yr12                                                                                                    | 12ENGA2                                                                                                    |                                                                                                    |                                             | 5:40pm         | 5:45pm     | 6:15pm        | 6:20pm       | 6:25pm        | 5:10pm                     |
| Mathematics Advanced Yr12     12MATA1       Mathematics Extension 1 Yr12     12MATX11       Physics Yr12     12PhrYS4       Studies of Religion 1 unit Yr12     12SOR15B       Wellbeing Yr12     12WB4                                                                                                    | Japanese Continuers Yr12                                                                                                    | 12JAPC6                                                                                                    |                                                                                                    |                                             |                |            |               |              |               | 5:15pm                     |
| Mathematics Extension 1 Yr12     12MATX11     Select Tr       Physics Yr12     12PHYS4     Request st       Studies of Religion 1 unit Yr12     12SOR15B     Select Tr       Weltbeing Yr12     12WB4     Select Tr                                                                                                    | Mathematics Advanced Yr12                                                                                                    | 12MATA1                                                                                                    |                                                                                                    |                                             |                | Reques     | t interview v | vith teacher |               | Sendet Timeslot            |
| Physics Yr12     12PHYS4     Request so       Studies of Religion 1 unit Yr12     12SOR15B     Select Tr       Wellbeing Yr12     12WB4     Select Tr                                                                                                    | Mathematics Extension 1 Yr12                                                                                                    | 12MATX11                                                                                                    |                                                                                                    |                                             |                |            |               |              |               | Select Timeslot            |
| Studies of Religion 1 unit Yr12     12SOR158       Wellbeing Yr12     12WB4                                                                                                    | Physics Yr12                                                                                                    | 12PHYS4                                                                                                    |                                                                                                    |                                             |                |            |               |              |               | Request submitted          |
| Wellbeing Yr12 12WB4 Select To                                                                                                    | Studies of Religion 1 unit Yr12                                                                                                    | 12SOR15B                                                                                                    |                                                                                                    |                                             |                |            |               |              |               | Select Timeslot            |
|                                                                                                    | Wellbeing Yr12                                                                                                    | 12WB4                                                                                                    |                                                                                                    |                                             |                |            |               |              |               | Select Timeslot            |
|                                                                                                    |                                                                                                    |                                                                                                    |                                                                                                    |                                             |                |            |               | 5            |               | Confirm Appointments       |

(4). 'I he 'ene 'osi, pea ke lomi'i lea e fo'i ki **('Confirm Appointments'**) (5).

7. 'Osi hono fakapapau'i ho'o 'initaviu (interview), pea 'e tataki koe ki he fakatata 'i lalo, pea teke lava 'o taunilouti (download) pe teke 'ai ha'o tatau 'o e tohi mahina keke tauhi.

| Chester Hill High S<br>Parent Portal | School                             |                              |  |  |                |             |         |
|--------------------------------------|------------------------------------|------------------------------|--|--|----------------|-------------|---------|
| 🐵 Dashboard 🛛 🕕 Int                  | terviews 🚺 🗸 🔁 Mes                 | ssages 🕒 Medical Information |  |  |                |             |         |
| Interviews Summary                   | / - Parent Teacher Inte            | erviews                      |  |  |                |             |         |
| Subject                              | Class                              | Student                      |  |  | Date           |             | Time    |
| Chemistry Yr12                       | 12CHEM3                            |                              |  |  | Wed 23/06/2021 | I           | 5:05pm  |
| English Advanced Yr12                | 12ENGA2                            |                              |  |  | Wed 23/06/2021 | I           | 5:10pm  |
| Japanese Continuers Yr12             | 12JAPC6                            |                              |  |  | Wed 23/06/2021 | I           | 5:15pm  |
|                                      |                                    |                              |  |  | Dor            | wnload iCal | 🖶 Print |
| The Chester Hill High School Stu     | ident and Parent Portal is powered | by Sentral                   |  |  | 🗲 SE           | NTRAL EDI   | JCATION |